# TRENDNET

# Snel-installatiegids

# Table of Content

## **Nederlands**

1. Installatie 2. Setup

## Minimale systeemvereisten

- Web browser (Mozilla Firefox, Google Chrome of Internet Explorer 9 en hoger).
- 2GB RAM
- 1G HDD (XAMPP)

#### 1. Installatie

- 1. Dubbelklik op het installatiebestand van AP Management belangrijkste project. Ap\_mgmt\_setup.PRJ.exe
- 2. Start het Xampp Control Panel.
- 3. Start de Apache/MySQL servers door te klikken op de knop Start naar rechts.

|       |                                                                                                    |                                                                                  |                                                                                                    |                                                                                                    | St                                                            | op                                                       |                                               |      | S             | sta |
|-------|----------------------------------------------------------------------------------------------------|----------------------------------------------------------------------------------|----------------------------------------------------------------------------------------------------|----------------------------------------------------------------------------------------------------|---------------------------------------------------------------|----------------------------------------------------------|-----------------------------------------------|------|---------------|-----|
|       | XAMPP Co                                                                                                    | ntrol Panel v<br>XAI                                                             | 3.2.1 [Compi<br>NPP Cor                                                                                                    | led: May 7th 2013 ]<br>Itrol Panel v3                                                                                                    | .2.1                                                          |                                                          |                                               |      | Config        |     |
| bache | Service                                                                                                    | Module<br>Apache                                                                 | PID(s)<br>4728<br>1272                                                                                                    | Port(s)<br>443, 8008                                                                                                    | Actions<br>Stop                                               | Admin                                                    | Config                                        | Logs | Netstat Shell |     |
| SQL   |                                                                                                    | MySQL                                                                            | 5556                                                                                                    | 3306                                                                                                    | Stop                                                          | Admin                                                    | Config                                        | Logs | Explorer      |     |
|       |                                                                                                    | Mercury                                                                          |                                                                                                    |                                                                                                    | Start                                                         | Admin                                                    | Config                                        | Logs | I Help        |     |
|       | 5:01:54 PM<br>5:01:54 PM<br>5:01:54 PM<br>5:01:54 PM<br>5:01:54 PM<br>5:02:13 PM<br>5:02:13 PM<br>5:02:14 PM | Tomcat<br>[filezilla]<br>[filezilla]<br>[main]<br>[Apache]<br>[Mysql]<br>[mysql] | FileZilla WII<br>You need to<br>or reconfigu<br>Starting Chi<br>Control Pan<br>Attempting<br>Status char<br>Attempting<br>Status char | L NOT start withou<br>o uninstall/disable/re<br>re FileZilla and the<br>eck-Timer<br>ele Ready<br>to start Apache app<br>gge detected: runnin<br>to start MySQL app<br>nge detected: runnin | Start<br>t the configure the<br>configure the<br>Control Pane | Admin<br>red ports fre<br>e blocking a<br>I to listen or | Config<br>e!<br>pplication<br>n a different p | Logs | Quit          |     |

4. Open de standaardpoort Apache door open een webbrowser en navigeren naar http://127.0.0.1:8008/ap mgmt/

| TRENDnet Login   |  |  |  |  |
|------------------|--|--|--|--|
| Username         |  |  |  |  |
| Password Login » |  |  |  |  |

 5. Voer de standaard Gebruikersnaam en het Wachtwoord: Gebruikersnaam: admin Wachtwoord: (leeg)

## 2. Setup

- 1. Klik op het tabblad "Apparaat ontdekking" aan de bovenkant.
- Selecteer de apparaten die u wilt toevoegen en voer de standaardgebruikersnaam en wachtwoord. Gebruikersnaam: admin

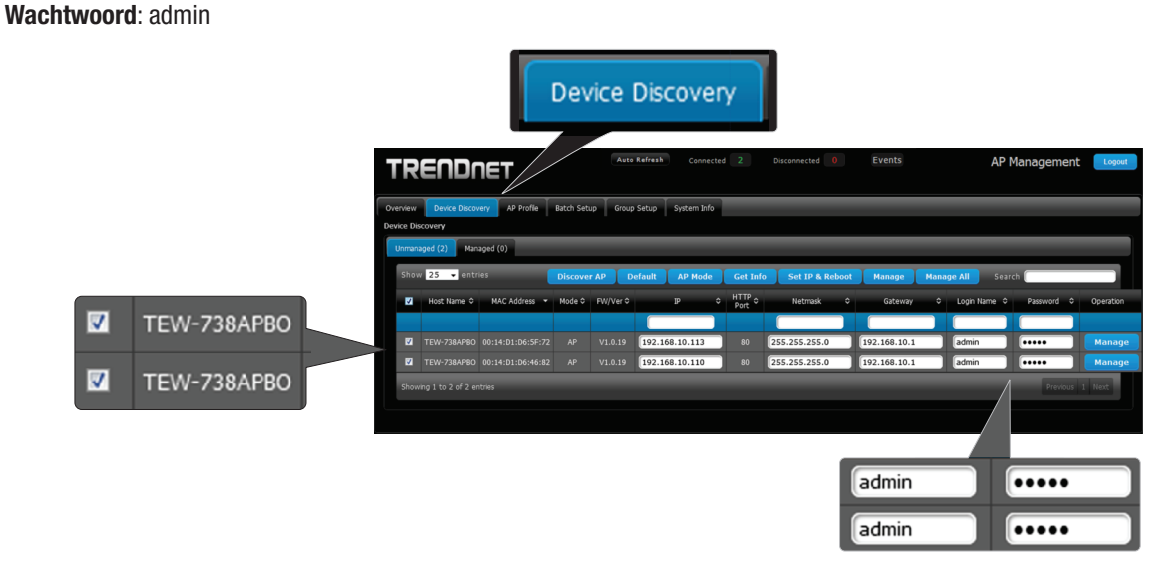

3. Druk op de "Beheren" met toegangspunten beheren geselecteerd of klik op "Beheren" aan de rechterkant van elk toegangspunt. <u>Opmerking</u>: Voor het beheren van alle toegangspunten, klikt u op "Alle beheren".

|                                                                   |                                             | Manage Al                  |                   |        |
|-------------------------------------------------------------------|---------------------------------------------|----------------------------|-------------------|--------|
| TRENDNET                                                          | Auto Refresh Connected 2 Disconnected 0     | Events AP                  | Management Logout |        |
| Overview Device Discovery AP Profile Batch Se<br>Device Discovery | stup Group Setup System Info                |                            |                   |        |
| Unmanaged (2) Managed (0) Show 25 - entries Discov                | er AP Default AP Mode Get Info Set IP & Ret | boot Manage Manage All Sea | rch (             |        |
| Host Name O MAC Address - Mode O                                  | FW/Ver 0 IP 0 HIIP 0 Netmask                | Gateway     Login Name     | Password          |        |
| TEW-738AP80 00:14:D1:D6:5F:72 AP                                  | V1.0.19 192.168.10.113 80 255.255.255.0     | 192.168.10.1 admin         | Manage            |        |
| TEW-738AP80 00:14:D1:D6:46:82 AP                                  | V1.0.19 192.168.10.110 80 255.255.255.0     | 192.168.10.1 admin         | (••••• Manage     | Manage |
| Showing 1 to 2 of 2 entries                                       |                                             |                            | Previous 1 Next   |        |

4. Klik op het tabblad "Batch Setup" bij de bovenkant van de pagina. Vanaf hier kunt u uw toegangspunten beheren en aanpassen van eventuele vereiste instellingen.

| Batch Setup                                                                                                    |                                                              |
|----------------------------------------------------------------------------------------------------|--------------------------------------------------------------|
| TRENDNET Aver refret Connected 2                                                                                                    | Disconnected 0 Events AP Management Logod                    |
| Overview Device Discovery AP Profile Batch Setup Group Setup System Info Batch Setup Management                                                                                                    |                                                              |
| Available AP Profile List                                                                                                    | ✓ LAN Setup                                                  |
| Group: None -<br>Show 10 - entries Search                                                                                                    | IP Address: (Auto Increment) Netmask:                        |
| •         System Name         •         NAC Address         •         IP AddressPort         •         Batch Status         •           TEV-738AF80         00:14:01:06:46:82         192.168.10.110:80         -         -         -         -         -         -         -         -         -         -         -         -         -         -         -         -         -         -         -         -         -         -         -         -         -         -         -         -         -         -         -         -         -         -         -         -         -         -         -         -         -         -         -         -         -         -         -         -         -         -         -         -         -         -         -         -         -         -         -         -         -         -         -         -         -         -         -         -         -         -         -         -         -         -         -         -         -         -         -         -         -         -         -         -         -         -         -         -         - <td< th=""><th>DNS Setup</th></td<> | DNS Setup                                                    |
| Showing 1 to 2 of 2 entries Previous 1. Next                                                                                                    | <ul> <li>Viteless basic Secup</li> <li>VAD Column</li> </ul> |
| Apply AP Reboot AP                                                                                                    |                                                              |
|                                                                                                    | Setup Time Use NTP                                           |
|                                                                                                    | System Information                                           |

Raadpleeg de **gebruikershandleiding** voor verdere instructies over hoe het beheer van uw toegangspunten met behulp van AP Management.

#### **Technical Support**

If you have any questions regarding the product installation, please contact our Technical Support. Toll free US/Canada: **1-866-845-3673** Regional phone numbers available at www.trendnet.com/support

#### **Product Warranty Registration** Please take a moment to register your

product online. Go to TRENDnet's website at: http://www.trendnet.com/register

Russian Technical Support: 7 (495) 276-22-90 Телефон технической поддержки: 7 (495) 276-22-90

#### TRENDnet

20675 Manhattan Place, Torrance, CA 90501. USA

Copyright © 2015. All Rights Reserved. TRENDnet.